# **OregonBuys Supplier Registration Guide**

eProcurement System

### **Step-by-Step Registration:**

- 1. Navigate to: OregonBuys.gov
- 2. Click the blue "Register" Button in the Top Right Corner of the page

#### 3. Enter Required Account Registration Information:

- ✓ Company Name
- ✓ Tax ID (select EIN or SSN)
- ✓ Email Address (ensure you can access this account during the registration process. A validation email will be sent to this address)

#### 4. Click "Register"

✓ You'll be redirected to your account setup screen, finish your registration by navigating through a few tabs.

#### 5. On the Company Information Tab, Validate or Enter:

- ✓ Company Name and Legal name (pre-populated from your earlier entry)
- ✓ Tax ID (pre-populated from your earlier entry)
- ✓ Mailing Address
- ✓ Company Email Address (Note: Choose an appropriate valid email address. Bid opportunity notifications will be sent to this address. You can change/add email addresses after you are registered.)

#### 6. On the Administrator Tab Enter:

✓ Administrative User Information (Account Point of Contact): Name, Email, Phone, User ID, and Password (Additional Users May Be Added After Registration)

#### 7. On the Address Tab

✓ The address you entered earlier will become your default General Address. You will be able to change and add other address types after you are registered

#### 8. On the Terms Tab

✓ You may enter your preferred Payment, Freight, and/or Shipping Terms if desired, but note that Terms are governed by your contract. This section can also be left blank.

#### 9. On the Categories & Certifications Tab

- ✓ It is important to review each Category and follow the instructions. Some may require data entry; some are read-only.
- ✓ Certifications (Minority Owned, women-owned, service-disabled, veteran-owned, and emerging small businesses) display but are not editable. This data is automatically updated nightly from the state's COBID system. For more info, go to https://www.oregon4biz.com/How-We-Can-Help/COBID/

#### 10. On the Commodity/Service Codes Tab

✓ Enter the commodity codes related to your business that you want to receive Bid Opportunity notifications (Hint: Explore new codes through the NIGP code browse function within OregonBuys and narrow down from there, or via the NIGP search function)

#### 11. On the Summary Tab

- $\checkmark$  Review information on summary screen and confirm everything is accurate
- $\checkmark$  Click "Submit Registration" at the bottom of the screen

#### 12. All Done! Your Account is ACTIVE in OregonBuys. Stay Tuned for Further Communication from OregonBuys About Next Steps in the Adoption Process.

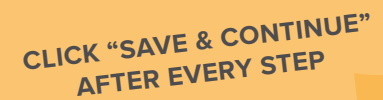

# In the Know

- Going forward, ALL vendors must register in OregonBuys to do business with the state.
- Are you an early adopter? Secretary of State and the Department of Forestry are live in OregonBuys. If you are already using OregonBuys with these 2 agencies, you do not need to register again.
- Need access for multiple users? No problem. Once the Seller Administrator's account is established, they can add additional users via "Maintain Users on This Account."

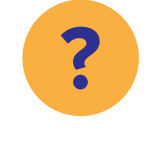

## Need help?

If you have any questions or need support, please do not hesitate to email us at

OregonBuys@periscopeholdings.com or call **1-800-203-5727**